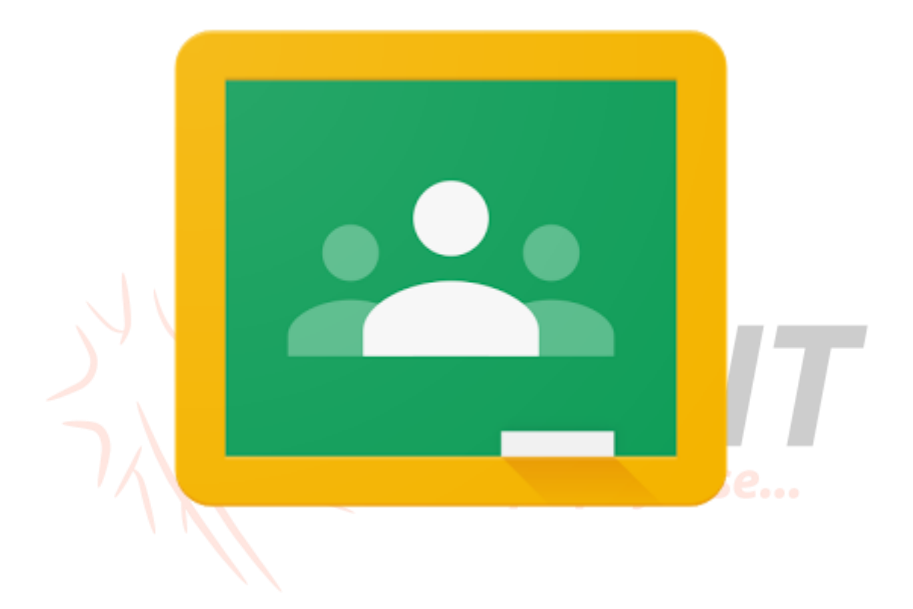

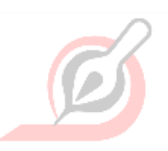

# Orientace v Google učebně

Mgr. ŠárkAutoří ková

Mgr. Monika Prieselová, Mgr. Ludmila Charvátová, Mgr. Pavlína Vaníčková, Mgr. Šárka Jiráková, Bc. Jiří Hofman

## Obsah

| Menu učebny                                                                                                    | 3                                                                     |
|----------------------------------------------------------------------------------------------------|-----------------------------------------------------------------------|
| Kalendář                                                                                                    | 4                                                                     |
| K dokončení                                                                                                    | 4                                                                     |
| Zadaná práce                                                                                                    | 4                                                                     |
| Vypracování úkolu                                                                                                    | 6                                                                     |
| Vytvoření referátu/prezentace na Google disku a v<br>Pokud jste nedostali od vyučujícího zadání, v j<br>vypracovat v Google aplikacích. | <b>ložení do úkolu</b> 9<br>akém máte referát vypracovat, musíte<br>9 |
| Odevzdání pracovního listu                                                                                                    | 14                                                                    |
| Vypracujte referát a ODEVZDEJTE!                                                                                                    | 15                                                                    |
| Vyplnění kvízu                                                                                                    | 16                                                                    |
| Kontrola ohodnocené práce - pracovní list                                                                                               | řipojte se 17                                                         |
| Zobrazení ohodnocené práce na úvodní strano                                                                                             | é 17                                                                  |
| Práce v kurzu - Zobrazit vaši práci - Vráceno                                                                                           | 19                                                                    |
| Kontrola ohodnocené práce - kvíz                                                                                                    | 19                                                                    |
| Soukromý a veřejný komentář                                                                                                    | 21                                                                    |
| Veřejný komentář                                                                                                    | 21                                                                    |
| Soukromý komentář                                                                                                    | 22                                                                    |
| Zaslání e-mailu učiteli                                                                                                    | 22                                                                    |
| Mgr. Monika Priese<br>Mgr. Ludmila Char<br>Mgr. Pavlína Vaníč<br>Mgr. Šárka Jirákov<br>Bc. liří Hofman                                  | elová<br>vátová<br>ková<br>á                                          |

## Menu učebny

lkonka tří čárek vlevo nahoře před názvem kurzu

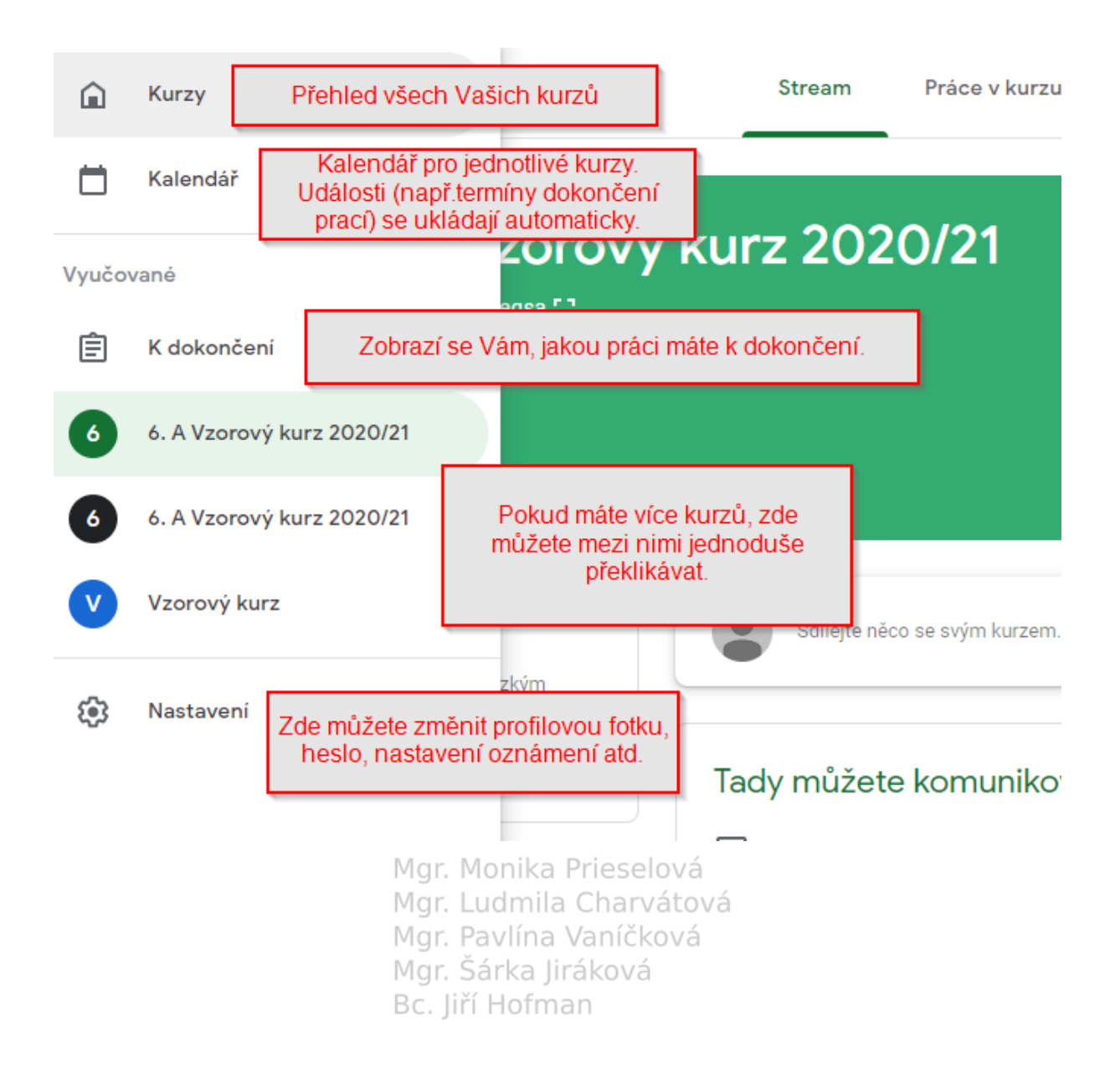

## Kalendář

≡ Kalendář

| $\square$ | Všechny kurzy                           | <b>-</b> _                                 | <                             | říj 5–říj 11, 2020                           | >                                             |      |
|-----------|-----------------------------------------|--------------------------------------------|-------------------------------|----------------------------------------------|-----------------------------------------------|------|
|           | Možno zobrazit úkoly<br>vybrat je       | pro všechny kurzy nebo<br>ednotlivě.       | et                            | čt                                           | ná                                            |      |
|           | 5                                       | 6                                          | 7                             | 8                                            | 9                                             |      |
|           |                                         | V jednotlivých dnech                       | i se zobrazují                | -                                            |                                               |      |
|           |                                         | úkoly s termínem dok<br>den.               | ončení v daný                 | Úkol: Práce na sdíleném<br>dokumentu na téma | Úkol: Tvary slov a s<br>příbuzná - kvíz       | lova |
|           |                                         |                                            |                               |                                              | _                                             |      |
|           |                                         |                                            |                               |                                              |                                               |      |
| Kd        | lokončení                               |                                            |                               |                                              |                                               |      |
|           |                                         |                                            |                               |                                              |                                               |      |
| ≡ К       | dokončení <sub>Vybíráte, k</sub>        | erou práci chcete zobrazit.                | Zadáno Cł                     | nybí Dokončeno                               | _                                             |      |
|           |                                         |                                            |                               | •                                            |                                               |      |
|           |                                         | Všechny kurzy                              |                               | Vybíráte konk<br>zobrazit prá                | rétní kurz nebo moži<br>ici ve všech kurzech. | סר   |
|           |                                         | Bez termínu dokončer                       | ní                            |                                              |                                               | 2 🗸  |
|           |                                         | Tento týden                                |                               | Kliknutí<br>šipku se z                       | m na rozbalovací<br>zobrazí dané úkoly.       | 0    |
|           |                                         | Další týden                                |                               | Císlo před<br>v danér                        | l šipkou říká, kolik je<br>m termínu úkolů.   |      |
|           |                                         | Později                                    |                               |                                              |                                               | 1 🗸  |
|           |                                         | _                                          |                               |                                              |                                               |      |
| -         |                                         |                                            |                               |                                              |                                               |      |
| Zac       | dana prace                              | Mgr. Moni                                  | ka Prieselo                   | vá                                           |                                               |      |
| Svou<br>● | práci a zadané úko<br>Práce v kurzu, Zo | ly si můžeš též zjis<br>obrazit vaši práci | stit v učebně p<br>na Vaníčko | řesvá<br>vá                                  |                                               |      |
|           |                                         | Mgr. Sárk<br>Bo liří Ho                    | a Jiráková<br>fman            |                                              |                                               |      |
|           |                                         | вс. ли по                                  | IIIIaII                       |                                              |                                               |      |
|           | 3. A 2020/21                            |                                            | _                             | Stream Pr                                    | ráce v kurzu<br>الس                           | Lidé |
|           |                                         |                                            |                               | _                                            |                                               |      |
|           | 3                                       | A 2020/21                                  |                               |                                              |                                               |      |
|           |                                         |                                            |                               |                                              |                                               |      |

Mgr. Monika Prieselová, Mgr. Ludmila Charvátová, Mgr. Pavlína Vaníčková, Mgr. Šárka Jiráková, Bc. Jiří Hofman 4 z 23

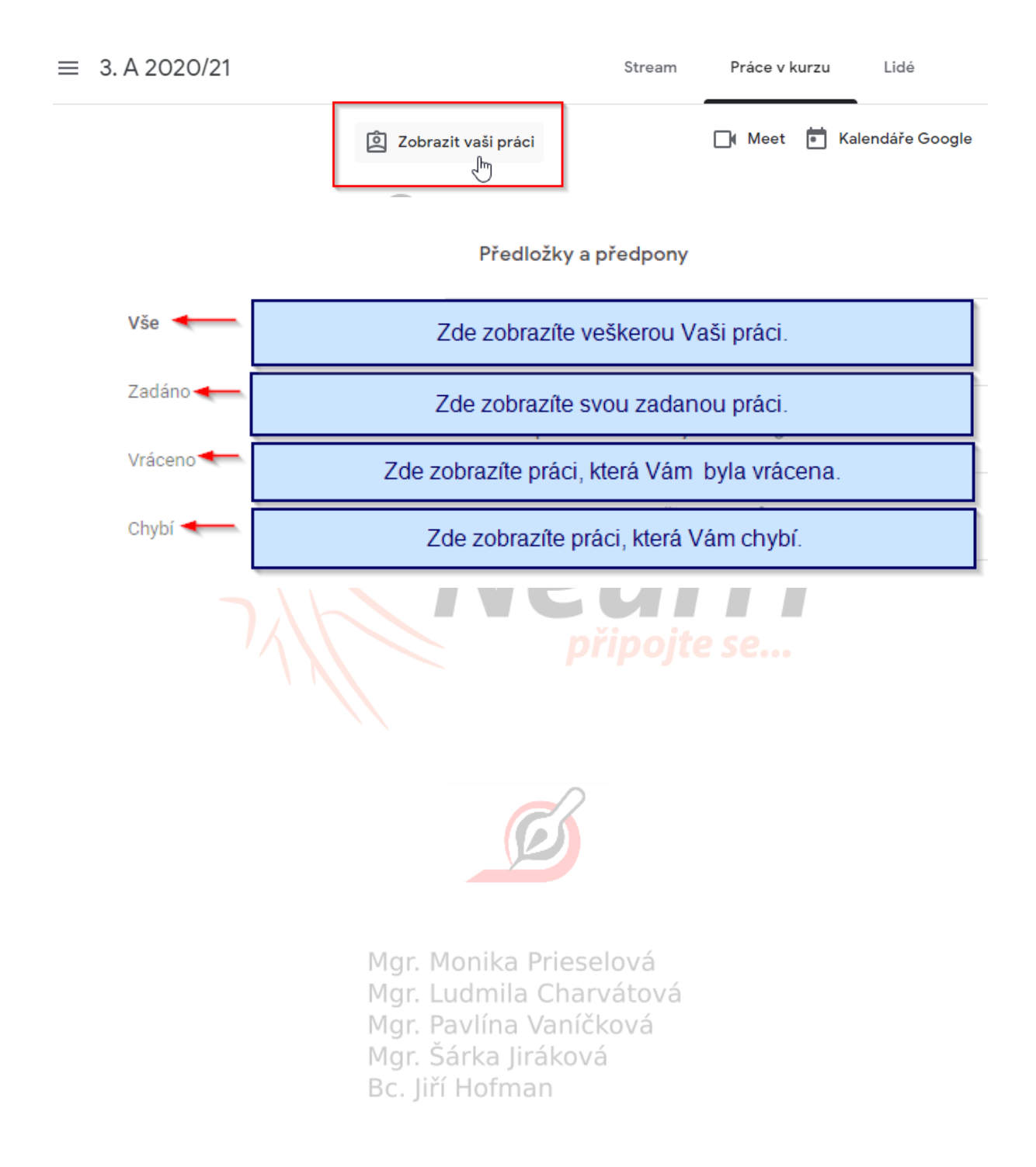

#### Vypracování úkolu

Na úvodní straně dej Práce v kurzu a tam rozklikni konkrétní úkol - viz výše.

Celý úkol se otevře, klikni na zobrazit úkol.

| Zobrazit vaši práci                                                                                         | <b>∐</b> ≬ Me                                                                              | et 💼 Kalen                           | dáře Google                          | 📋 Složka kurzu na Di                                      | sku |
|----------------------------------------------------------------------------------------------------|--------------------------------------------------------------------------------------------|--------------------------------------|--------------------------------------|-----------------------------------------------------------|-----|
| 🖹 Zkušební 🗉 3                                                                                              |                                                                                            |                                      |                                      | Bez termínu dokončení                                     | :   |
| Přidáno 6. 9. (Upraveno 13                                                                                  | . 9.)                                                                                      |                                      |                                      | Zadáno                                                    |     |
| Pošlete mi pozdrav. Děkuj                                                                                   | i                                                                                          |                                      |                                      |                                                           |     |
| POZOR: Pozdrav NEPIŠ do<br>Úkol si rozklikni a odevzda<br>Sem napíšeš svůj pozdrav<br>Moc chválím za snahu. | o Komentáře.<br>ává se v pravé části, kde je napsáno<br>a dáš Odevzdat. Pokud by sis s tím | Vaše práce. Pak l<br>nevěděl/a rady, | klikneš na Přida<br>neboj, vše si ve | t nebo vytvořit a Dokument.<br>škole ukážeme a naučíme se | L   |
| 3 komentáře ke kurzu                                                                                        |                                                                                            |                                      |                                      |                                                           |     |
| Zobrazit úkol                                                                                               | Klikni na Zobrazit úk                                                                      | bl.                                  |                                      |                                                           |     |
|                                                                                                    |                                                                                            |                                      | -                                    |                                                           | _   |

Pokud jsi nedostal od vyučujícího zadání, v jakém máte referát vypracovat, musíte postupovat takto:

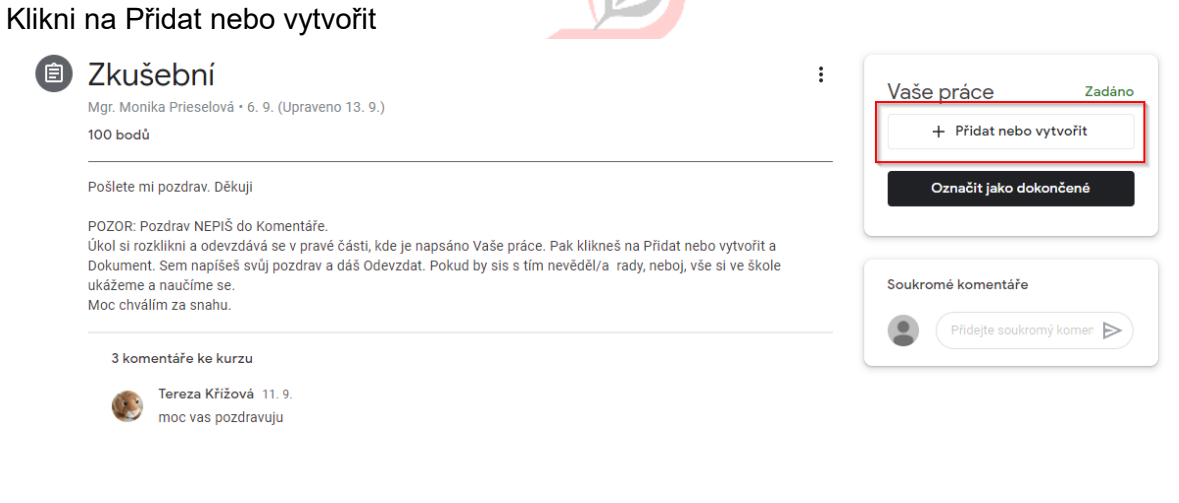

Klikni na Dokumenty - vytváří se bílý list papíru = Dokument. Po jeho vytvoření se objeví v tomto okénku Tvé jméno a pod ním Dokumenty Google. Opět klikni na toto okénko a už se objeví bílý list papíru, kam píšeš řešení úkolu.

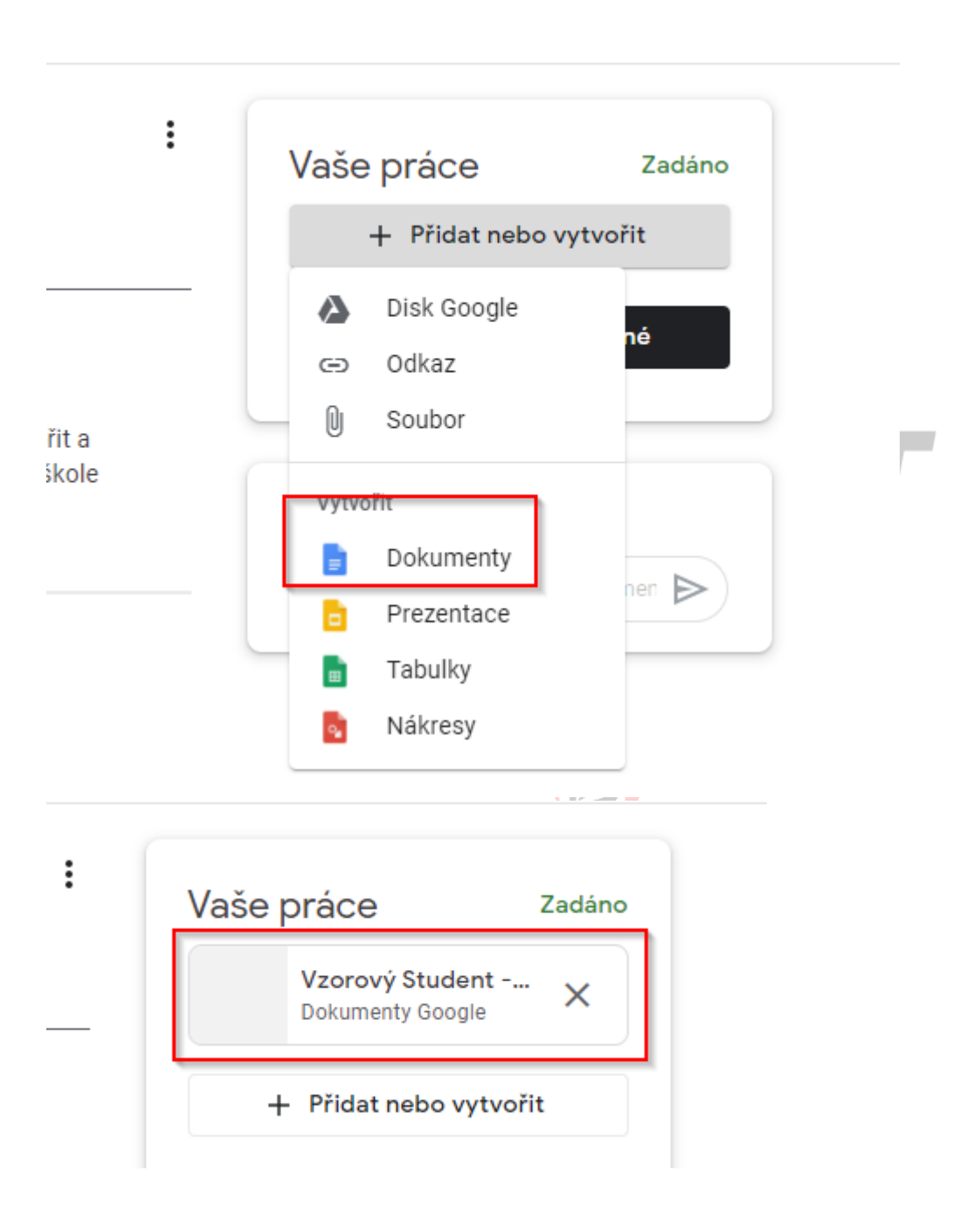

#### Po napsání úkolu dej Odevzdat.

| - Zkušební<br>brazit Vložit | ☆ 🖻 📀 Uloženo na Disk<br>Formát Nástroje Doplňky Nápověda <u>Poslední úprava provedena před několika sekundami</u>                                         | ~*                 |        | ODEVZDAT | 🖿 Sdílet |
|-----------------------------|----------------------------------------------------------------------------------------------------|--------------------|--------|----------|----------|
| % 👻 Normái                  | nít 🗸 Arial 🛛 🗸 11 🐨 🖪 Z U A 🖋 🖙 🖽 🖬 🖉 \Xi 🚍 🗐 🏣                                                                                                    | · ; <u>z</u> •     | ΞE     | X        | 0 -      |
|                             | + 2 +   + 1 +   + 😇 +   + 1 +   + 2 +   + 3 +   + 4 +   + 5 +   + 6 +   + 7 +   + 8 +   + 9 +   + 10 +   + 11 +   + 12 +   + 13 +   + 14 +   + 15 +   + 46 | • 1. • <b>17</b> • | 1.1811 |          |          |
| iřidáte do                  | Dobrý den, paní učitelko. Zdraví Vás Pepíček.                                                                                                    |                    |        |          |          |

#### A ještě jednou dej Odevzdat.

| de je<br>evzda | Odevzdat práci?<br>V rámci úkolu "Zkušební" bude odeslána 1 příloha. |   |
|----------------|----------------------------------------------------------------------|---|
|                | Vzorový Student - Zkušební                                           |   |
|                | Zrušit Odevzdat                                                      | 2 |
|                |                                                                      |   |

A hotovo - úkol už letí ke mně. :-))) Na úvodní straně s pejskem si můžeš zkontrolovat.

| lkonka se odbarvila<br>splněném úkolu Tě up                      | - úkol je odevzdán. O<br>Ivozorní i hláška vpravo. | 8<br>8    |
|------------------------------------------------------------------|----------------------------------------------------|-----------|
| Přidáno 6. 9. (Upraveno 13. 9.)                                  |                                                    | Odevzdáno |
| Posiete mi pozdrav. Dekuji<br>POZOR: Pozdrav NEPIŠ do Komentáře. |                                                    | v _v      |
|                                                                  | Mgr. Sárka Jiráková<br>Bc. Jiří Hofman             |           |

## Vytvoření referátu/prezentace na Google disku a vložení do úkolu

Dostali jste úkol - např. napiš referát o kočce

Pokud jste nedostali od vyučujícího zadání, v jakém máte referát vypracovat, musíte vypracovat v Google aplikacích.

Přes devět teček si otevřete Disk Google.

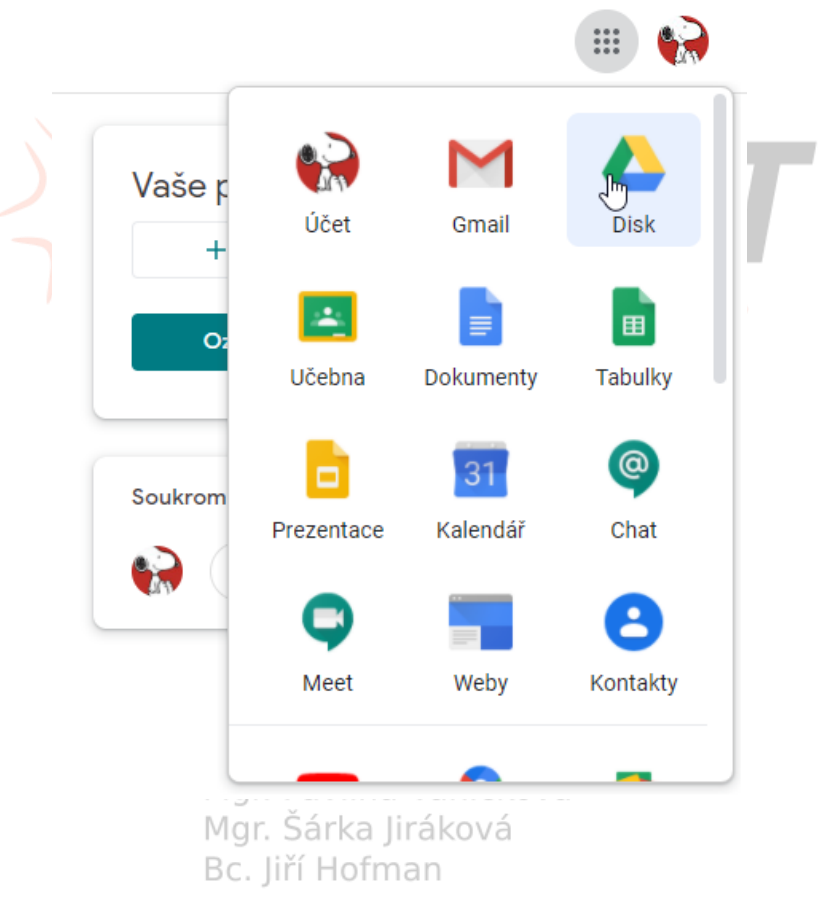

V Disku Google si otevřete např. dokumenty.

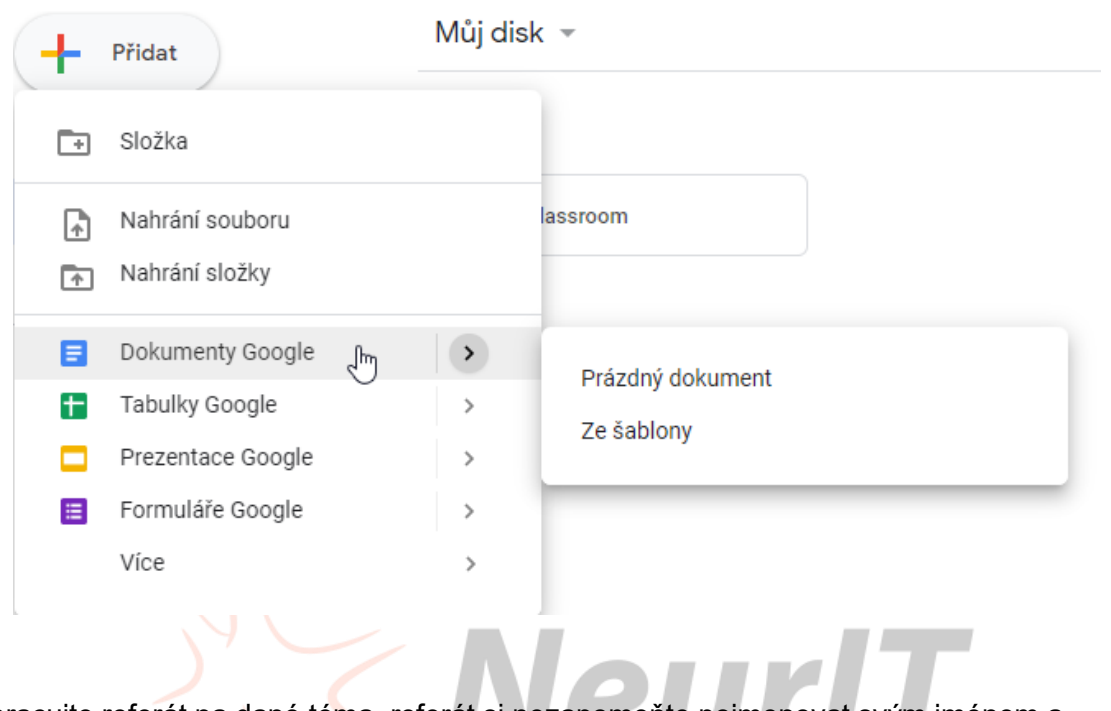

Vypracujte referát na dané téma, referát si nezapomeňte pojmenovat svým jménem a názvem referátu.

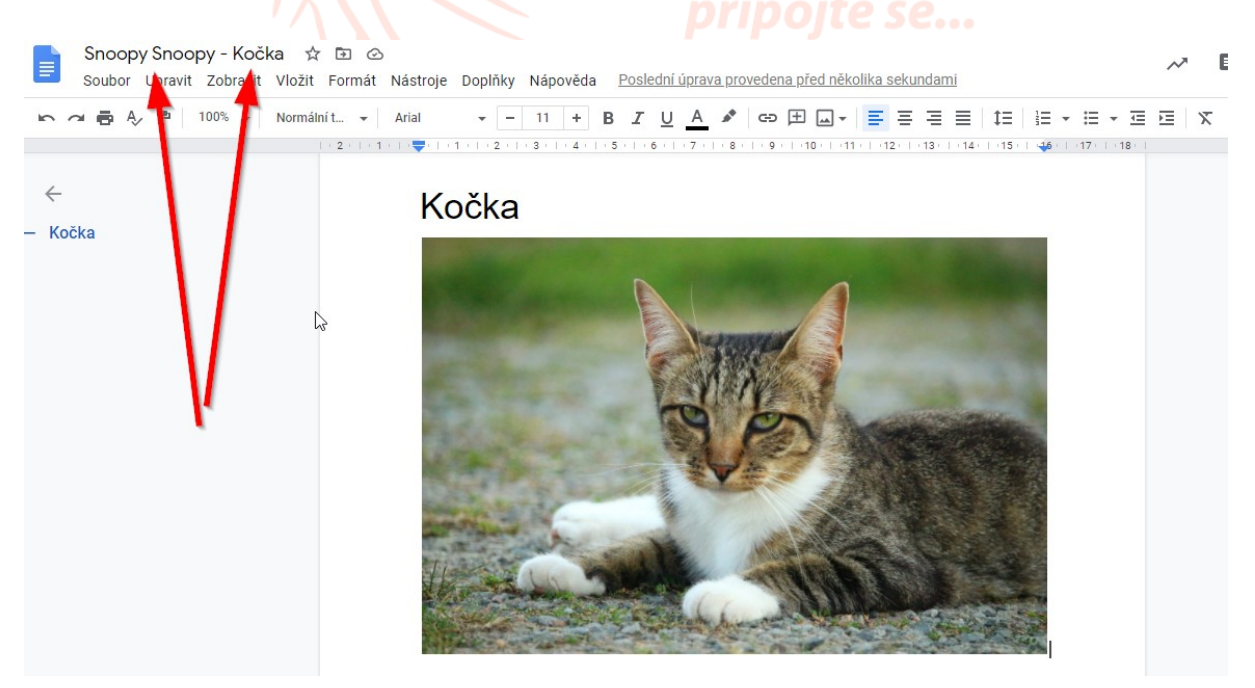

Vraťte se do učebny na zadaný úkol.

| <b>(</b> | Kočka<br>Mgr. Ludmila Charvátová • 19:02<br>100 bodů | <b>:</b><br>Termin odevzdáni: 18. 10. | Vaše práce Zadáno<br>+ Přidat nebo vytvořit |
|----------|------------------------------------------------------|---------------------------------------|---------------------------------------------|
|          | Napiš referát o kočce                                |                                       | Označit jako dokončené                      |
|          | Komentáře ke kurzu                                   |                                       |                                             |
|          | Přidat komentář ke kurzu                             |                                       | Soukromé komentáře                          |

Klikněte na + Přidat nebo vytvořit.

| Vyberte si Disk Google | Vaše práce<br>+ Přidat nebo vytv<br>Označit jako dokonč        | Zadáno<br>rořit<br>Sené |
|------------------------|----------------------------------------------------------------|-------------------------|
|                        | Vaše práce<br>+ Přidat nebo vytvoj                             | Zadáno<br>řít           |
|                        | <ul> <li>Disk Google</li> <li>Odkaz</li> <li>Soubor</li> </ul> | né                      |
|                        | Vytvořit<br>Dokumenty<br>Prezentace<br>Tabulky<br>Nákresy      | ner 🕨                   |

Na Disku Google si najděte svůj referát o kočce a vložte.

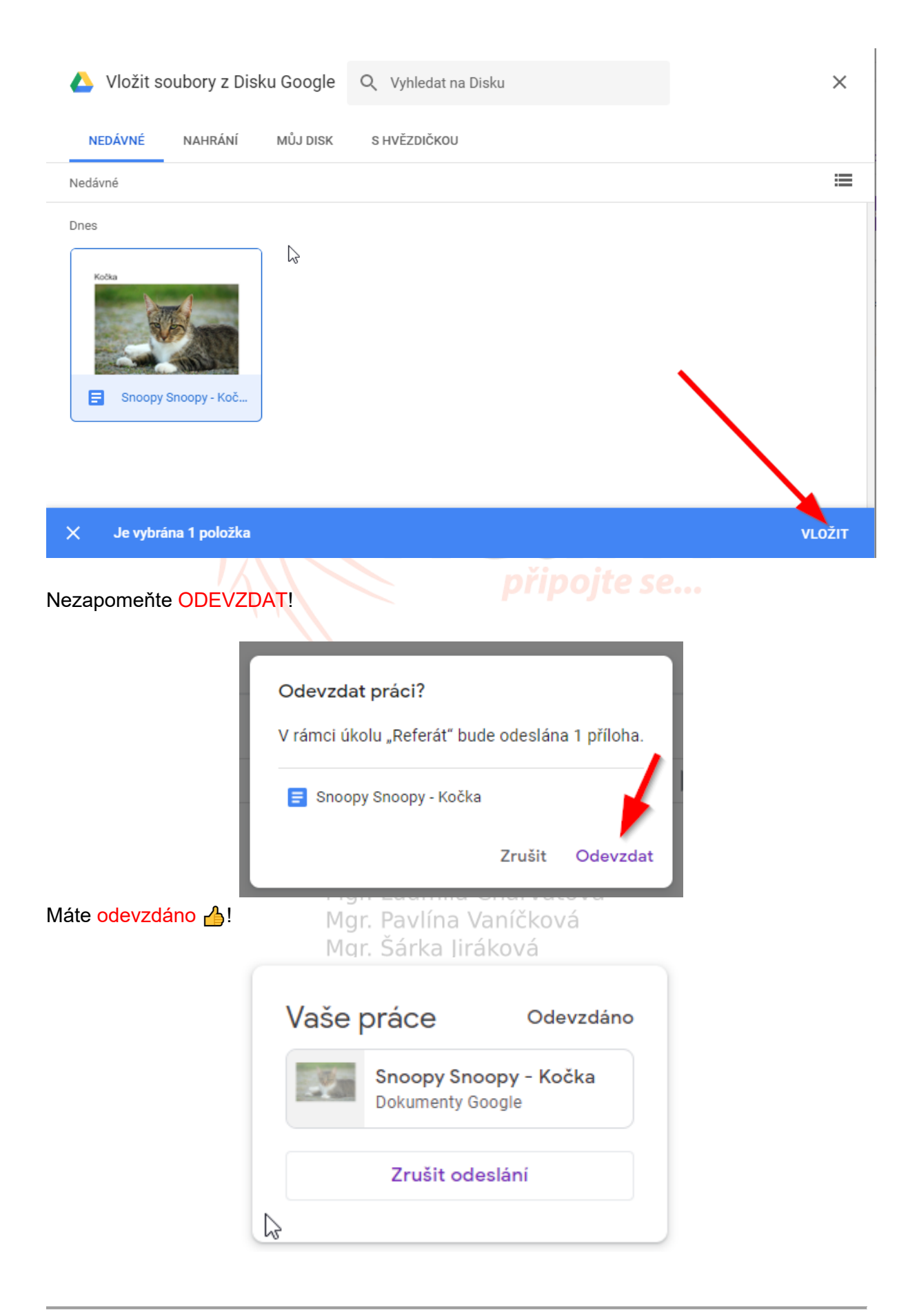

Takto můžete přikládat i jiné, např. soubory, odkazy, prezentace..

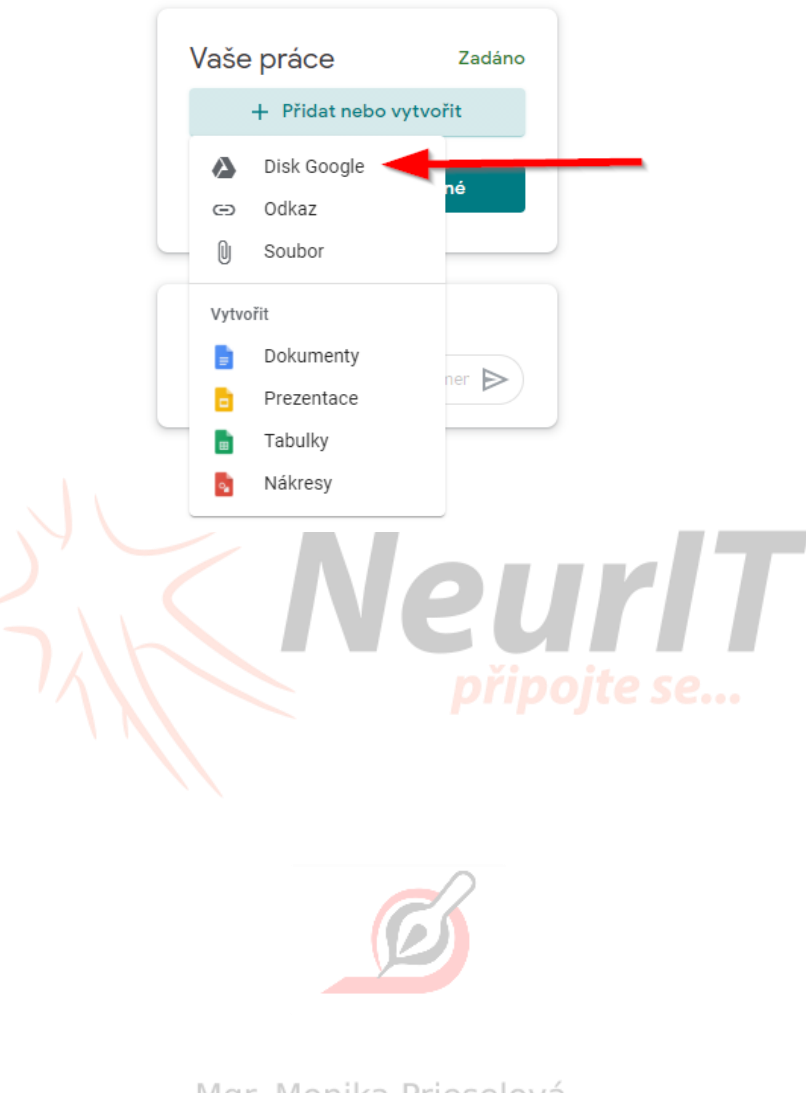

Mgr. Monika Prieselová Mgr. Ludmila Charvátová Mgr. Pavlína Vaníčková Mgr. Šárka Jiráková Bc. Jiří Hofman

## Odevzdání pracovního listu

Pokud máte od vyučujícího zadání, v jakém máte referát vypracovat, postupujte takto:

|                                        | racı                                             | <ul> <li>Kalendare Goog</li> </ul> |                           |
|----------------------------------------|--------------------------------------------------|------------------------------------|---------------------------|
| E Referát                              |                                                  |                                    | Termín odevzdání: 19. 10. |
| Přidáno 10:36                          |                                                  |                                    | Zadáno                    |
| Vypracuj referát o ko                  | čce                                              |                                    |                           |
|                                        | <b>Snoopy Snoopy - Dokum</b><br>Dokumenty Google |                                    |                           |
| Zobrazit úkol                          |                                                  |                                    |                           |
| Referát                                |                                                  |                                    | Vaše práce Zadán          |
| Mgr. Ludmila Charvàtov<br>100 bodů<br> | a • 9:58                                         | Termín odevzdání: 19. 10.          | Snoopy Snoopy X           |
| Napiš referát o kočce                  |                                                  |                                    | + Přidat nebo vytvořit    |
| Komentáře ke kurzu                     |                                                  |                                    | Odevzdat                  |
| Přidat kom                             | entář ke kurzu…                                  |                                    |                           |
|                                        |                                                  |                                    | Soukromé komentáře        |
|                                        |                                                  |                                    | Přidejte soukromý komer 🕨 |
| klikněte dokum                         | Mgr. Monika<br>ent se svým jménem:dmila          | Prieselová<br>a Charvátová         |                           |
|                                        | Vase prace                                       | Zadáno                             |                           |
|                                        | Snoopy Snoo<br>Dokumenty Goo                     | py<br>gie                          |                           |
|                                        | + Přidat nebo                                    | vytvořit                           |                           |
|                                        |                                                  |                                    |                           |
|                                        | Odevzda                                          | t                                  |                           |

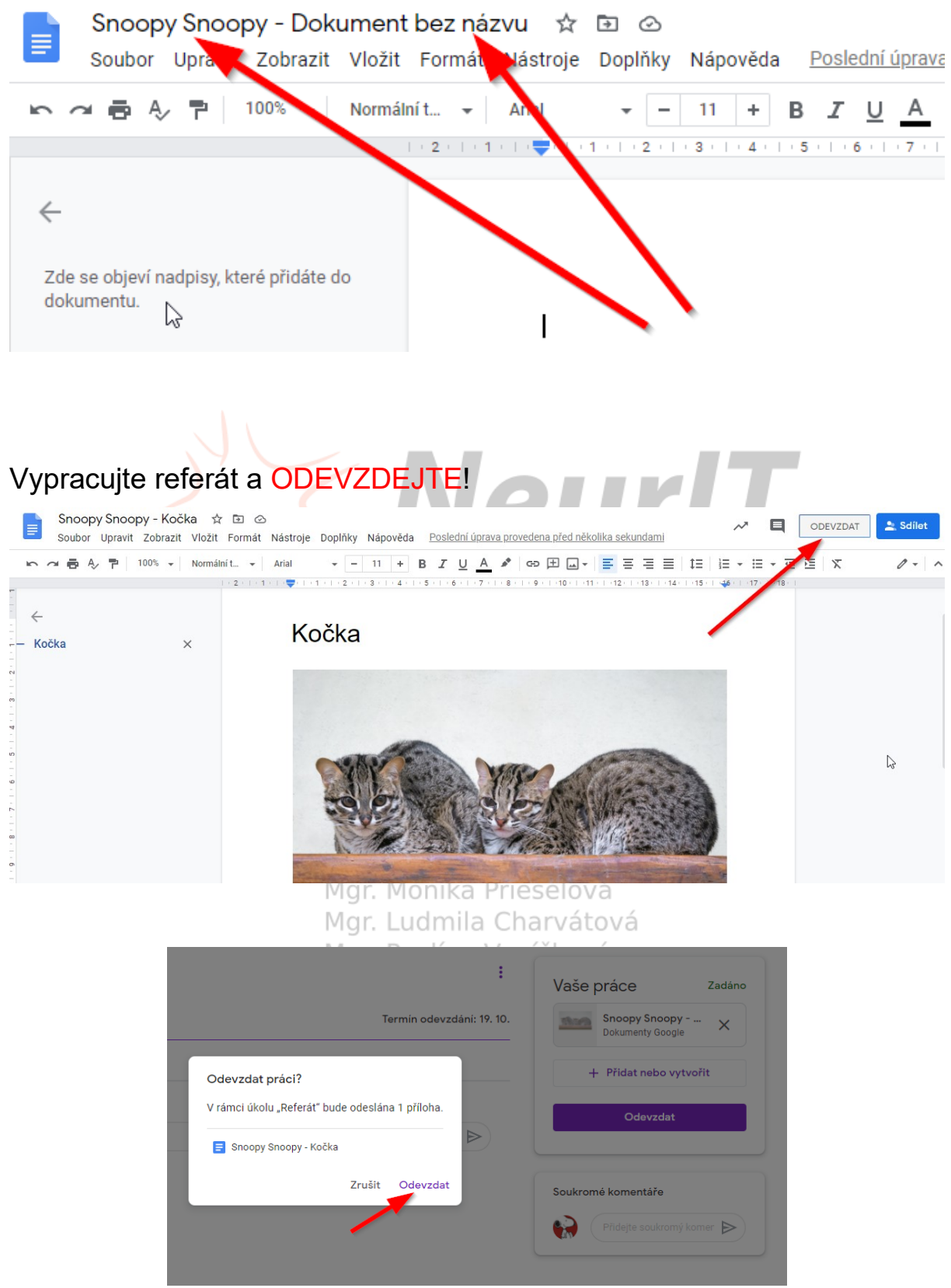

#### Dokument je pojmenovaný Vaším jménem, pojmenujte ho ještě názvem referátu.

Referát máte odevzdaný.

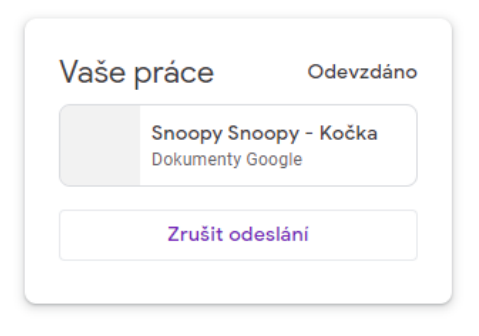

## Vyplnění kvízu

Jedna z možností práce v učebně je **kvíz**. Poznáš ho v zadání úkolu - Formuláře Google. Klikni na Formuláře Google.

| Dživatel přidal nový                                                     | úkol: Předložky a předp Termín odevzdání: Zítra 15:00 |
|--------------------------------------------------------------------------|-------------------------------------------------------|
| Přidáno 9. 10.           Předložky a předpony           Formuláře Google | Zadáno                                                |

Vyplň kvíz a nezapomeň kliknout na tlačítko **Odeslat**.

|            | Mgr. Ludmila Charvátová<br>Mgr. Pavlína Vaníčková |
|------------|---------------------------------------------------|
| (o)mamince | 0                                                 |
| (z)měnit   | 0                                                 |
|            |                                                   |
| Odeslat    |                                                   |

Mgr. Monika Prieselová, Mgr. Ludmila Charvátová, Mgr. Pavlína Vaníčková, Mgr. Šárka Jiráková, Bc. Jiří Hofman 16 z 23 Verze 2020-13-10

### Kontrola ohodnocené práce - pracovní list

Svou práci si můžeš po opravení učitelem znovu zkontrolovat. Můžeš zjistit, kde jsi měl/a chyby a přečíst si učitelovy komentáře k Tvé práci.

Svou ohodnocenou práci najdeš lehce: Máš dvě možnosti

- 1. Zobrazení ohodnocené práce na úvodní straně
- 2. Práce v kurzu Zobrazit vaši práci Vráceno

#### Zobrazení ohodnocené práce na úvodní straně

Zkontrolovaná práce je označena nápisem Ohodnoceno

| Ê          | Uživatel                                                                                                    | vzdání: 15:00                      |
|------------|----------------------------------------------------------------------------------------------------|------------------------------------|
| Přidáno    | 98.10.                                                                                                    | Ohodnoceno                         |
|            | Přidat komentář ke kurzu                                                                                                    |                                    |
| Klikni na  | řádek s názvem úkolu.                                                                                                    |                                    |
|            |                                                                                                    |                                    |
| Ê          | <b>Uživatel Mgr.                                     </b>                                                                         | rzdání: 15:00                      |
| Přidán     | o 8. 10.                                                                                                    | Ohodnoceno                         |
|            | Přidat komentář ke kurzu                                                                                                    | $\bowtie$                          |
|            | Mgr. Sarka Jirakova                                                                                                    |                                    |
| Celý úkol  | se otevře i s podrobnostmi.                                                                                                    |                                    |
| Slov 10/10 | Bodové ohodnocení Tvé práce     Klikni na dokument se svým jménem. Ten se otevře.     Vaše pravová se svým jménem. Ten se otevře. | ÁCE Ohodnoceno<br>corový Student X |

Po otevření úkolu se v pravé části zobrazí komentáře učitele přímo ke konkrétní části Tvé práce.

| I                                                    |                                            |
|------------------------------------------------------|--------------------------------------------|
| Tvary slova                                          |                                            |
| chu                                                  |                                            |
| chem                                                 | 6:44 Dnes                                  |
|                                                      | Správné odpovědi                           |
| Po zavření karty úkolu (nahoře v řád                 | ku karet) se vrátíš zpět na přehled úkolu. |
| říbuzná a tvary slov 2 😕 📃 Vzorov                    | ý Student - Tvary slov a slo 🗙 🕂           |
| v1Lrawp7wmvYm1-6Y/edit                               |                                            |
| .0/21 M Gmail 💽 YouTube Ҟ Ma                         | ару                                        |
| <ul> <li>Poslední úprava provedena před 5</li> </ul> | minutami uživatelerr                       |

#### Mgr. Monika Prieselová

Zde může být ještě i komentáře učitele k práci jako celku. I ty zde můžeš do komentáře učiteli odpovědět. Pozor - komentář vkládej vpravo do Soukromý komentář.

Mgr. Šárka Jiráková Bc. Jiří Hofman

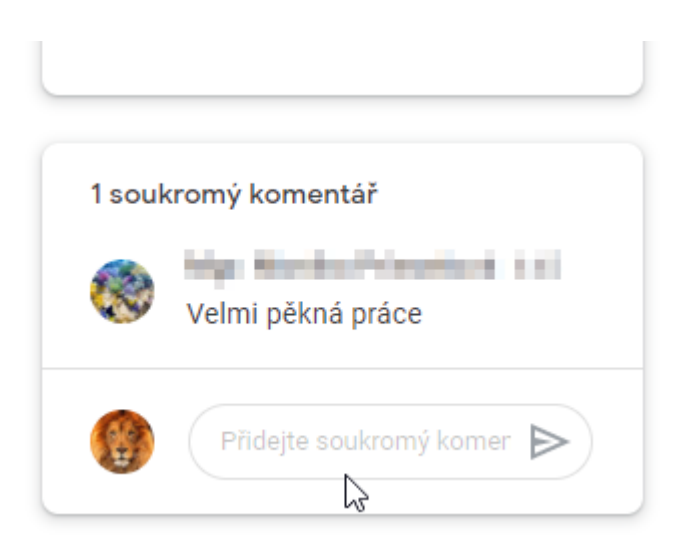

Práce v kurzu - Zobrazit vaši práci - Vráceno

| Svou ohodnoo | enou práci můžeš také najít v přehled              | u své práce.                                   |                          |
|--------------|----------------------------------------------------|------------------------------------------------|--------------------------|
|              | Tvary slov a slova příbuzná - kvíz                 | 9. 10. 23:59                                   | 10/10                    |
|              | Slova příbuzná a tvary slov 2 🗐 1 🗓 1              | 15:00 Rovnou vidíš bodové<br>ohodnocení úkolu. | 10/10                    |
|              | Tvary slov a slova příbuzr Kliknutím na zadání úko | <b>ilu se úkol otevře</b> .<br>Dokonče         | <b>10/10</b><br>no po te |

Otevři daný úkol, uvidíš komentář učitele, klikni na Zobrazit podrobnosti a dále již postupuješ stejně jako v možnosti Zobrazení ohodnocené práce na úvodní straně (viz výše).

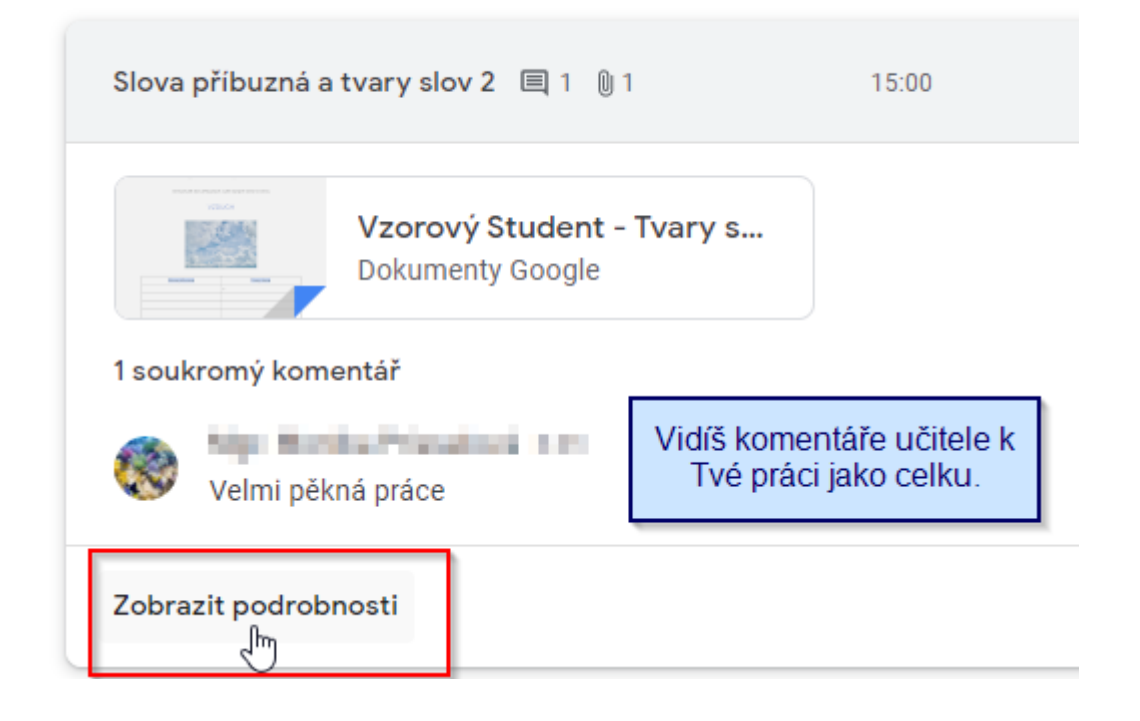

Mgr. Monika Prieselová, Mgr. Ludmila Charvátová, Mgr. Pavlína Vaníčková, Mgr. Šárka Jiráková, Bc. Jiří Hofman 19 z 23

## Kontrola ohodnocené práce - kvíz

Kvíz po odeslání Ti ihned nahlásí skóre a zobrazí správné a chybné odpovědi. Přesto je vhodné si po ohodnocení kvízu učitelem kvíz znovu otevřít a prohlédnout. Učitel může k jednotlivým odpovědím vložit komentář - zpětnou vazbu.

Kvíz si zkontroluješ velmi snadno. Rozklikni kvíz na úvodní straně.

| Uživatel     Přidáno 9. 10.     Slova příbuzná a tvary slo   Formuláře Google     Image: Comparison of the start start st |
|----------------------------------------------------------------------------------------------------|
| Přidáno 9. 10.     Image: Slova příbuzná a tvary slo   Image: Slova příbuzná a tvary slova příbuzná a tvary slova příbuzná a tvary slova příbuzná a tvary slova příbuzná a tvary slova příbuzná a tvary slova příbuzná a tvary slova příbuzná a tvary slova příbuzná a tvary slova příbuzná příbuzná a tvary slova příbuzná a tvary slova příbuzná příbuzná p                                                                                                    |
| Image: Slova příbuzná a tvary slo         Formuláře Google         Image: Slova příbuzná a tvary slo         Image: Slova příbuzná a tvary slo         Image: Slova příbuzná a tvary slo         Image: Slova příbuzná a tvary slo         Image: Slova příbuzná a tvary slo         Image: Slova příbuzná a tvary slo         Image: Slova příbuzná a tvary slo         Image: Slova příbuzná a tvary slo         Image: Slova příbuzná a tvary slo         Image: Slova příbuzná a tvary slova příbuzná a tvary slova příbuzná a tvary slova příbuzná a tvary slova příbuzná a tvary slova příbuzná a tvary slova příbuzná a tvary slova příbuzná a tvary slova příbuzná a tvary slova příbuzná a tvary slova příbuzná a tvary slova příbuzná a tvary slova příbuzná a tvary slova příbuzná a tvary slova příbuzná příbuzná a tvary slova příbuzná příbuzná příbuzná příbuzná slova příbuzná příbuzná                                                                                                    |
| Přidat komentář ke kurzu<br>Klikni na Zobrazit skóre                                                                                                    |
| (likni na Zobrazit skóre                                                                                                    |
|                                                                                                    |
|                                                                                                    |
|                                                                                                    |
| Už jste odpověděli                                                                                                    |
| Tenhle formulář můžete vyplnit jenom jednou.                                                                                                    |
| Pokud si myslíte, že jde o chybu, zkuste kontaktovat vlastníka                                                                                                    |
| Zobrazit skóre                                                                                                    |

| 🗸 prasklá skoř    | á ka         |    |  |
|-------------------|--------------|----|--|
| P                 |              |    |  |
| Ов                |              |    |  |
|                   |              | 1  |  |
| Individuální zpět | ná vazba     |    |  |
| odůvodníš si slov | em skořepina |    |  |
|                   |              |    |  |
|                   |              | EU |  |

## Soukromý a veřejný komentář

Se svým učitelem nebo i celým kurzem můžeš také komunikovat přes komentáře. Důležité je rozlišovat soukromý a veřejný komentář.

Veřejný komentář

#### Mgr. Monika Prieselová Mgr. Ludmila Charvátová

Veřejný komentář najdeš u každého úkolu na úvodní straně.

| Uživatel                 | <b>přidal nový úkol: Slova příbuzná a tvary …</b> Termín odevz |
|--------------------------|----------------------------------------------------------------|
| Přidáno 8. 10.           |                                                                |
| Přidat komentář ke kurzu |                                                                |

Nebo můžeš veřejné komentáře psát po otevření úkolu do levé části.

| Ê | Slova příbuzná a tvary slov 2 |  |  |  |  |
|---|-------------------------------|--|--|--|--|
|   | 10/10                         |  |  |  |  |
|   | Komentáře ke kurzu            |  |  |  |  |
|   | Přidat komentář ke kurzu      |  |  |  |  |

Veřejné komentáře vidí všichni spolužáci i učitel. Využíváme ho, když chceme něco sdělit všem spolužákům.

#### Soukromý komentář

Pokud chceš s učitelem komunikovat soukromě, využívej Soukromý komentář. Najdeš ho po rozkliknutí daného úkolu **v pravé části.** 

| Slova příbuzná a tvary slov 2             | Vaše práce Ohodnocen                                          |
|-------------------------------------------|---------------------------------------------------------------|
| 10/10                                     | Termín odevzdání: 15:00 Vzorový Student X<br>Dokumenty Google |
| Komentáře ke kurzu Veřejný komentář !!!!! | + Přidat nebo vytvořit                                        |
| Přidat komentář ke kurzu                  | Odeslat znovu                                                 |
|                                           | 1 soukromý komentář                                           |
|                                           | Wgr. Monika Prieselová 6:45<br>Velmi pěkná práce              |
|                                           | Přidejte soukromý komer D                                     |

#### Zaslání e-mailu učiteli

Pokud potřebuješ něco sdělit učiteli a **netýká se to žádného zadaného úkolu,** můžeš zaslat učiteli e-mail.

Rozklikni možnost Lidé

| <u>3. A 2020/21</u> | Stream | Práce v kurzu | Lidé<br>,ரிற |  |
|---------------------|--------|---------------|--------------|--|
|                     | _      |               |              |  |

Najdi jméno svého učitele a klikni na ikonku obálky. Stejně můžeš poslat e-mail i spolužákům.

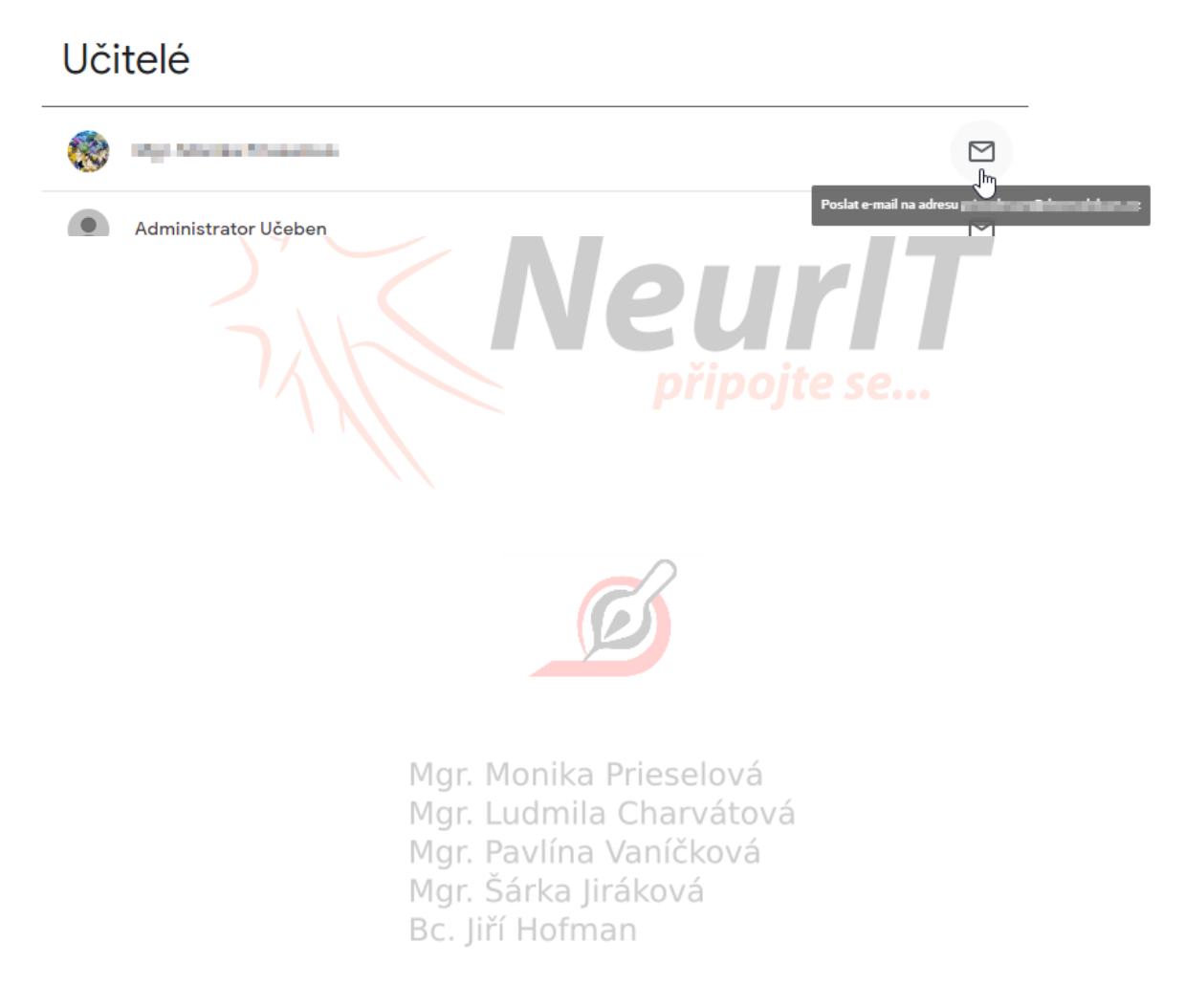